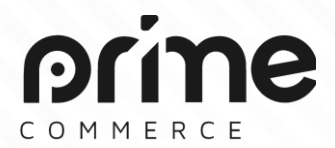

Empower SMEs to grow E-commerce Business

# Prime Commerce Distribution - User Manual

orine

# **Prime One-Stop Solutions**

Prime Dashboard is dashboard software for everyone by visualizing analytics data and tracking end-to-end business performance.

Prime Distribution is online software which could help SMEs manage multiple channels (from E-commerce, social media to offline retails) in one place and sell everywhere effortlessly.

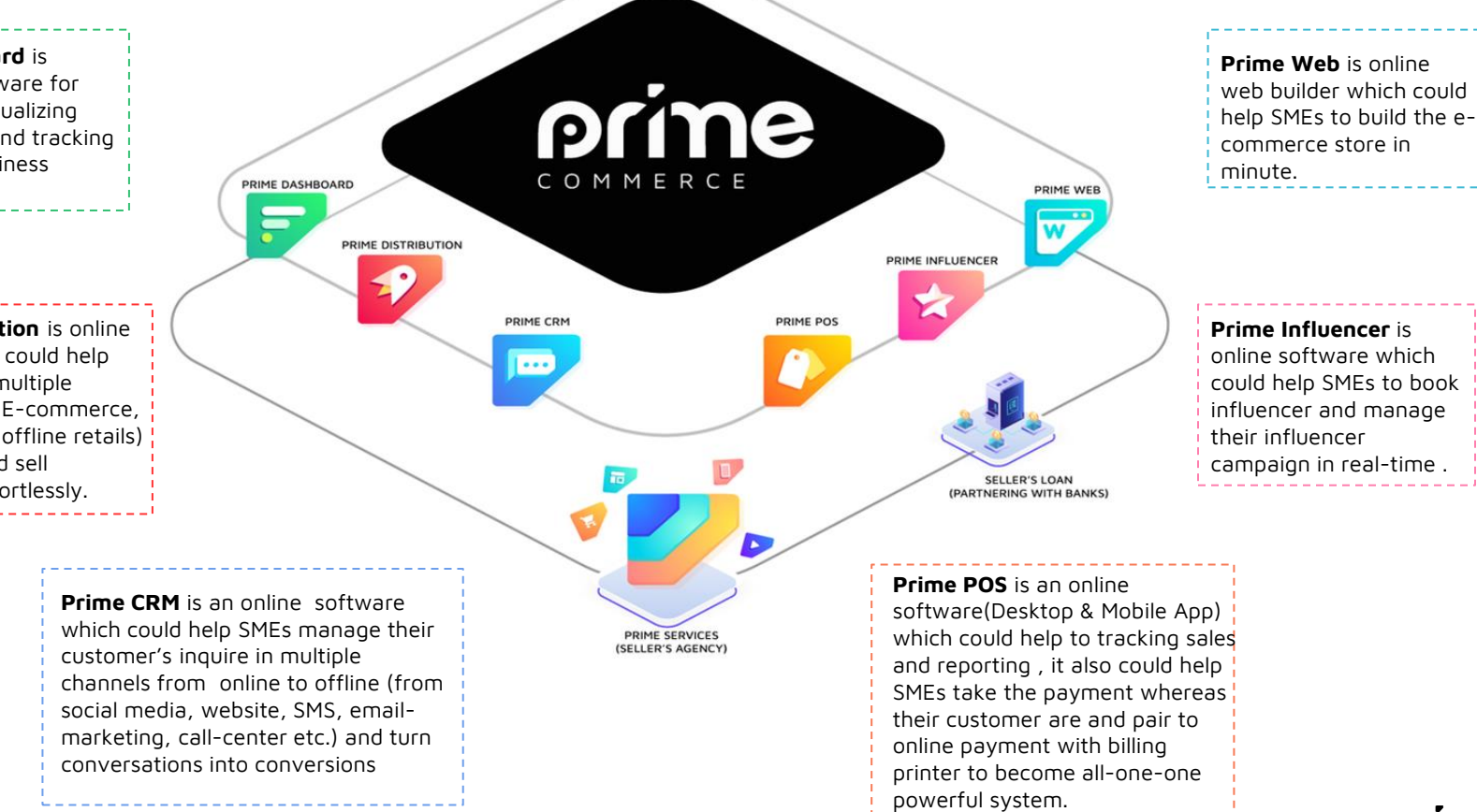

## **GET STARTED**

#### auth.primecommerce.asia/auth/login Go to

Login by enter user name and password (\*)Provided by PRIME via email

#### Explore 5 products to leverage your business **Choose Prime Distribution**

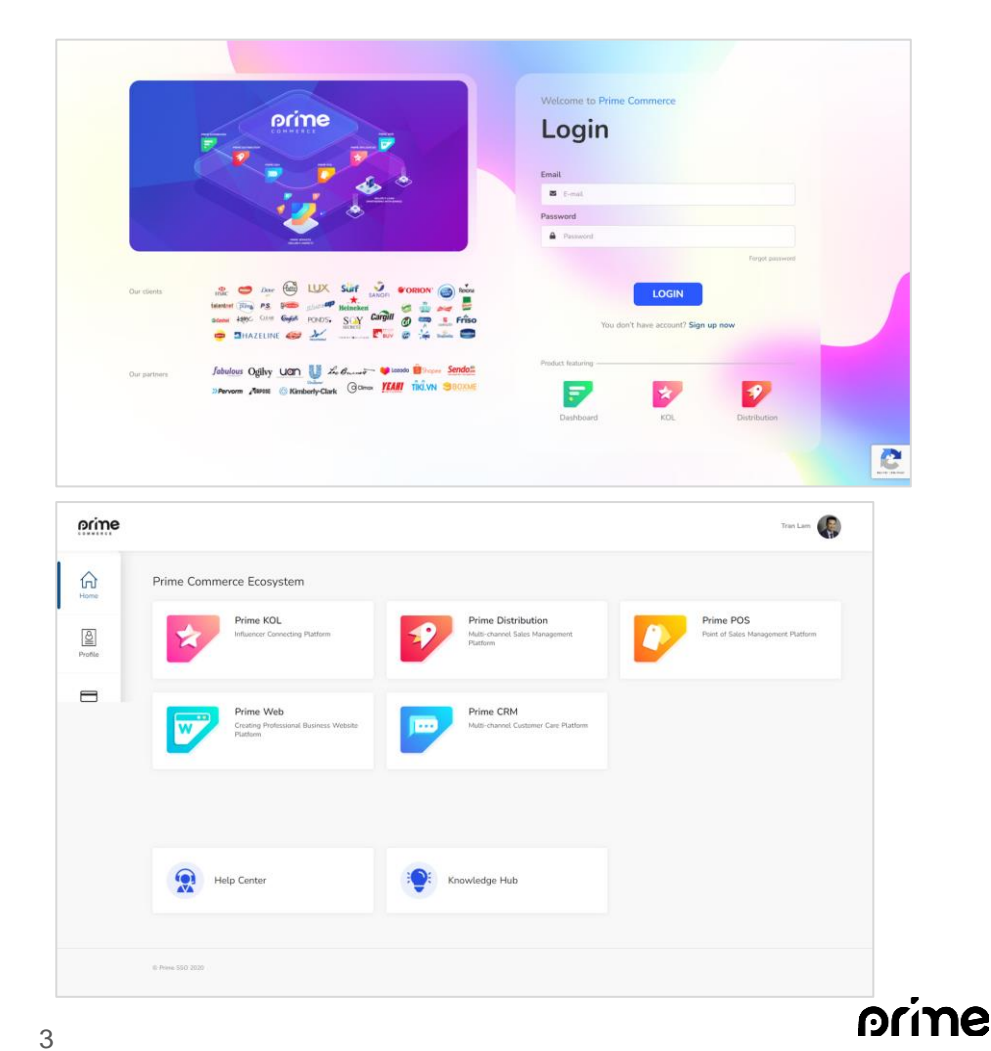

## **PRIME DISTRIBUTION**

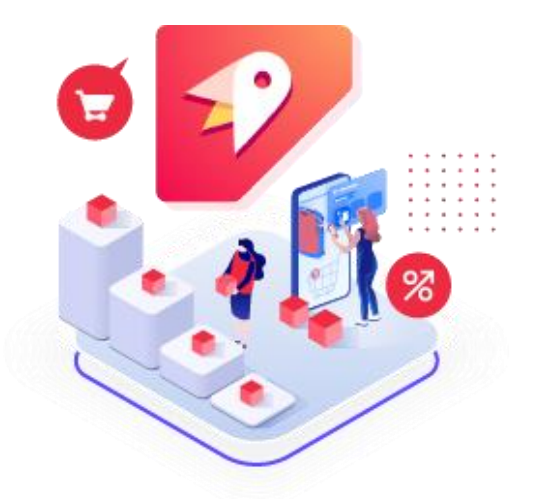

**Description**: Prime Distribution is online software which could help SMEs manage multiple channels (from E-commerce, social media to offline retails) in one place and sell everywhere effortlessly.

#### **1. Suitable for all categories**

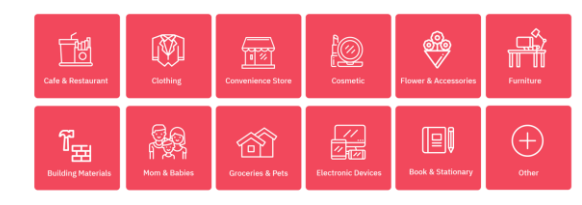

#### 2. Features

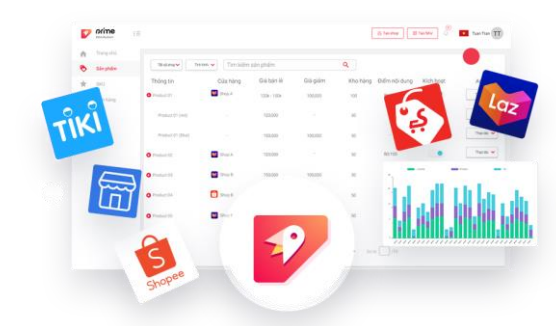

- Connecting multiple E-commerce platforms
- Providing detailed analytical solutions
- $\succ$  Managing more effective products by SKU code
- ➤ Easier to manage orders and customers
- Systemise business situation and optimising solutions

bund

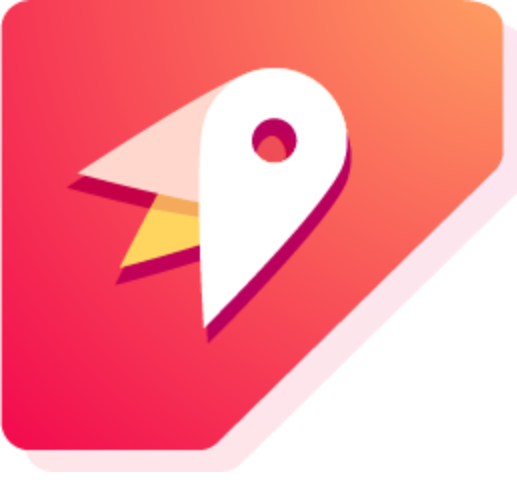

# PRIME DISTRIBUTION USER MANUAL

## Agenda

| Ι.   | Initial settings | [6-8]   |
|------|------------------|---------|
| II.  | Home             | [9]     |
| III. | Analytics        | [10-11] |
| IV.  | Products         | [12-15] |
| V.   | Orders           | [16-17] |
| VI.  | Customers        | [18-21] |
| VII. | Settings         | [22-24] |

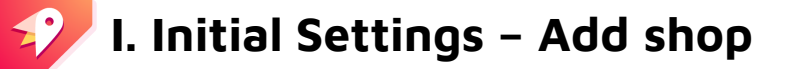

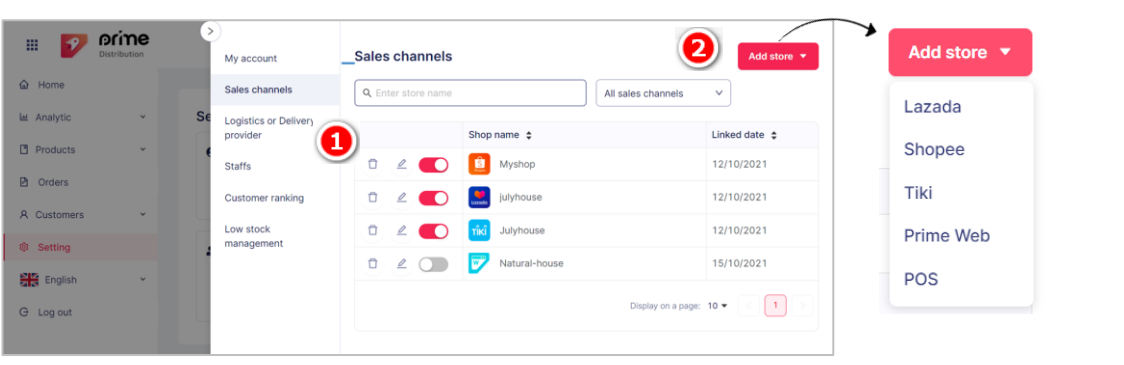

**Step 1**: Settings > Sales channels **Step 2**: Click Addition • and select shop that you want to add

You will be directed to sign in and authorisation page

Step 3: Fill in your

Shopee/Lazada/Tiki accounts

**Step 4**: Click Login or Submit to complete.

Note: Use phone number for Shopee, Gmail for Lazada/Tiki. For Shopee, an OTP sent to your phone number will be required

before completion

### orine

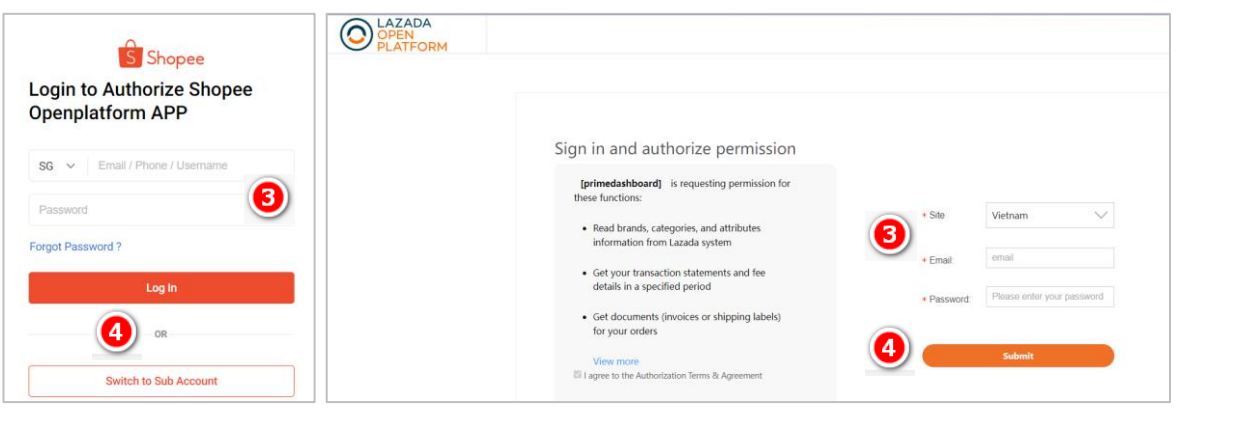

Copyright © 2020 by Prime Commerce Holding Pte Ltd.

# I. Initial Settings – Add delivery providers

| III 🔽       | Distribution | >       | My account            | Logistics or Delivery provider   | Setting     Add shipping provider | Add shipping provider 🔻                            |
|-------------|--------------|---------|-----------------------|----------------------------------|-----------------------------------|----------------------------------------------------|
| 🟠 Home      |              |         | Sales channels        |                                  |                                   | Giao hàng nhanh                                    |
| La Analytic | ~            | Setting | Logistics or Delivery |                                  |                                   | I&T Express                                        |
| Products    | ~            | ө му    | Staffe                | No linked                        | shipping providers                |                                                    |
| 🖹 Orders    |              | Ter     | Customer ranking      |                                  |                                   |                                                    |
| A Customers | ~            | St. St  | Low stock management  |                                  |                                   | Step 1: Settings > Logistics or Delivery providers |
| Setting     |              | Se      | 5                     |                                  |                                   | Step 2: Click Add shipping provider - to link      |
| English     | ~            |         |                       |                                  |                                   |                                                    |
| G Log out   |              |         |                       |                                  |                                   |                                                    |
|             |              |         | Add shipping          | provider                         |                                   |                                                    |
|             |              |         | Account Token API:    | CARD HARS INHANK TOAN QUỐC       |                                   |                                                    |
|             |              |         | Ex: 39a4b333 - (      | API and Authorization Terms Here |                                   |                                                    |
|             |              |         |                       | 3                                | Step 3: Fill in fu                | ll obligatory                                      |
|             |              |         |                       |                                  | information and compl             | lete full step                                     |
|             |              |         |                       |                                  | Step 4: Linked success            | sfully                                             |
|             |              |         |                       |                                  | Note: User had an acc             | count for that                                     |
|             |              |         |                       |                                  | delivery provider                 |                                                    |
|             |              |         |                       | 4                                |                                   |                                                    |
|             |              |         |                       | Cancel Next                      | 7                                 | orine                                              |

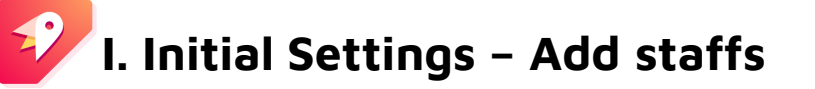

|             | orine        |           | »)                    |        |     |            |                  |                    |   | Add staff                                                |
|-------------|--------------|-----------|-----------------------|--------|-----|------------|------------------|--------------------|---|----------------------------------------------------------|
| •           | Distribution |           | My account            | Staffs |     |            |                  | 2 Add staf         |   |                                                          |
| 습 Home      |              |           | Sales channels        |        | No. | Name       | Email 🜲          | Phone number 🜲     | R | Name :                                                   |
| Le Analytic | ~            | Settin    | Logistics or Delivery | û 🖉 🌑  | 1   | LA Lam Anh | ceo@julyhouse.vn | 0909663899         | 0 |                                                          |
| Products    | ~            | • м       | provider              | •      |     |            |                  |                    | • | Email :                                                  |
| 🖹 Orders    |              | Ma<br>Ter | Staffs                |        |     |            | Display on       | a page: 10 🔻 < 🚺 ⊃ |   |                                                          |
| A Customers | ~            |           | Customer ranking      |        |     |            |                  |                    |   | Send email update request at: cs@primecommerce.asia      |
| Setting     |              | Se Se     | Low stock management  |        |     |            |                  |                    |   | Role :                                                   |
| English     | ~            | sa        |                       |        |     |            |                  |                    |   | Manager Staffs                                           |
| G Log out   |              |           |                       |        |     |            |                  |                    |   | Authorization :                                          |
|             |              |           |                       |        |     |            |                  |                    |   | This staff has full access to Prime Distribution system. |
| Staa 1      | . Cotti      |           | Staffe                |        |     |            |                  |                    |   | Access authority ①                                       |
| эсер і      | . setu       | 1145 2 .  |                       |        |     |            |                  |                    |   |                                                          |

Step 2: Click Add staff to add new user who you want to access system **Step 3:** Fill in information (name, email) and authorize (full or limited) Step 4: Click Send invitation . Then new user verify email, activate account and log in

to access system

Note: Email has not been added before

| Send email update request at: cs@primecommerce.asia           |
|---------------------------------------------------------------|
| Role:<br>Manager Staffs                                       |
| Authorization:                                                |
| Access authority ① Products Orders Customers Setting Analytic |
| 4                                                             |
| Cancel Send invitation                                        |

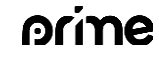

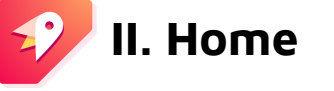

Where you can find suggestion of daily activities and view overall performance from all marketplaces
Step 1: Select Date range and tick on shop/or shops that you would like to view its performance
Step 2: Check "To-do-list" to see what need to be done for each stores (the activities)
Step 3: Quick catch up with your overall performance including "Total Revenue" and "New Order"
Step 4: In addition, you can see 5 latest news

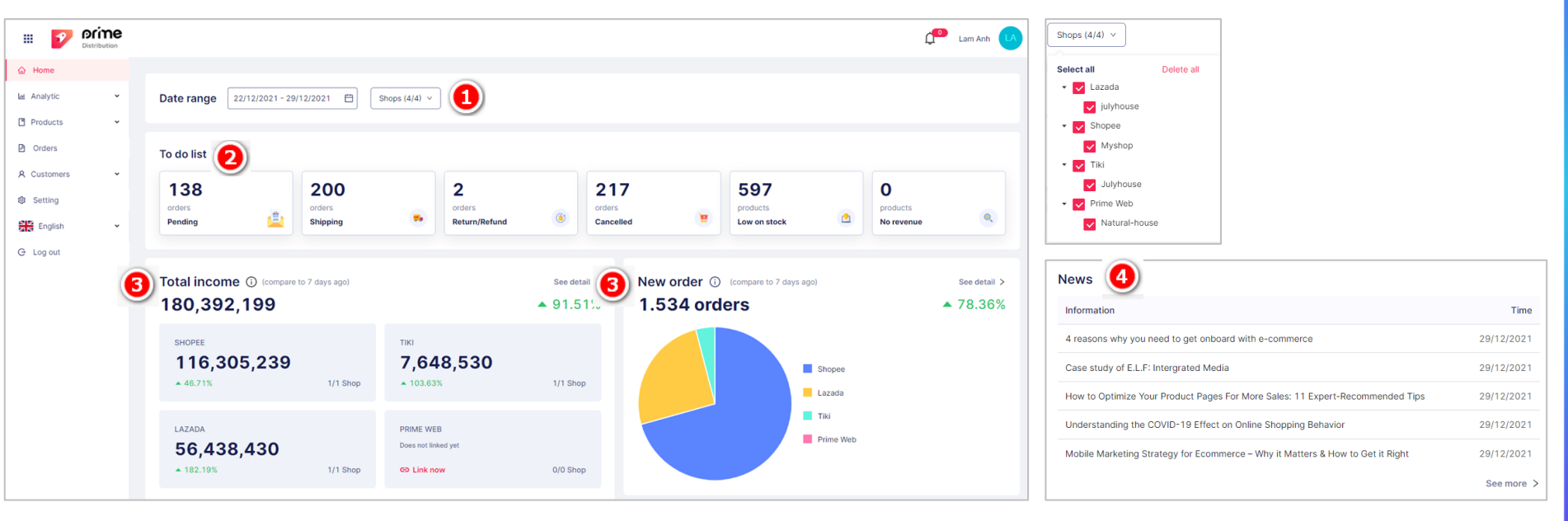

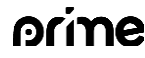

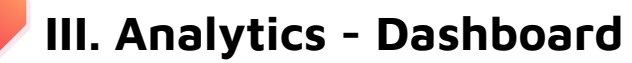

Where you can find overall performance with variety of metrics

**Step 1**: Select "Date range" and tick on shop/or shops that you would like to view its performance

**Step 2:** Check each metric performances and click "See detail" in order to go deep dive into the statistics and insights. The metrics include:

- Total Revenue
- Total orders
- Product sold
- Repeat purchase customer rate
- Top 5 locations
- Top 5 shipping providers
- Product rank

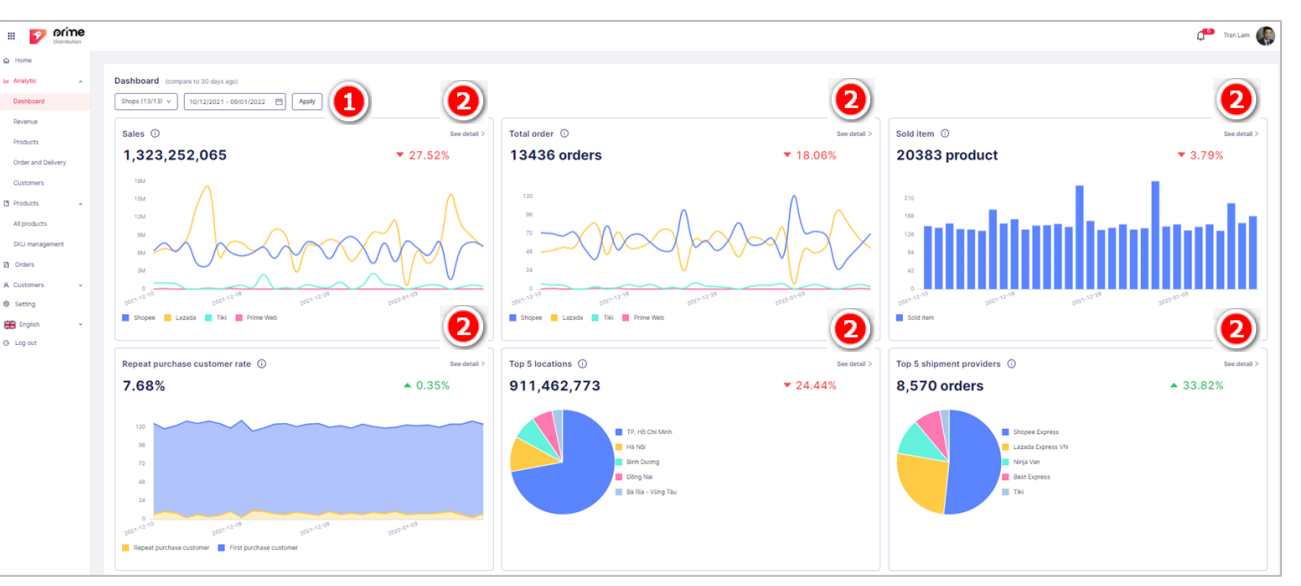

| Pro | duct rank (i)                       |               | See detail >         |
|-----|-------------------------------------|---------------|----------------------|
| No. | Product name                        | Sold (j) 💠    | Revenue 🤅 🖕          |
| 1   | Bình xịt phòng Tinh dầu sả chanh, b | 374 🔺 49.6%   | 44,697,000           |
| 2   | Nến thơm tinh dầu Julyhouse an to   | 189 🔺 440%    | 31,880,000           |
| 3   | Xịt thơm quần áo JULYHOUSE khử      | 551 🔺 84.28%  | 27,751,000 🔺 142.71% |
| 4   | Máy khuếch tán tinh dầu cánh hoa t  | 40 ▲ 166.67%  | 13,579,000 🔺 166.73% |
| 5   | Dầu gội Bưởi và Serum dưỡng tóc ti  | 118 🔺 521.05% | 10,869,000 🔺 413.42% |

orine

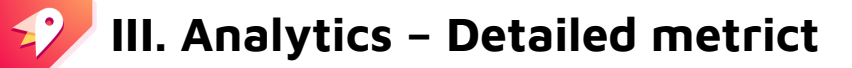

Where you can find details analytics of all metrics For each detailed metrics analytics page, you can: **Step 1**: Select shop(s) and date range **Step 2**: Hover onto performance line to view detail information **Step 3**: Search and export into data sheet (excel file)

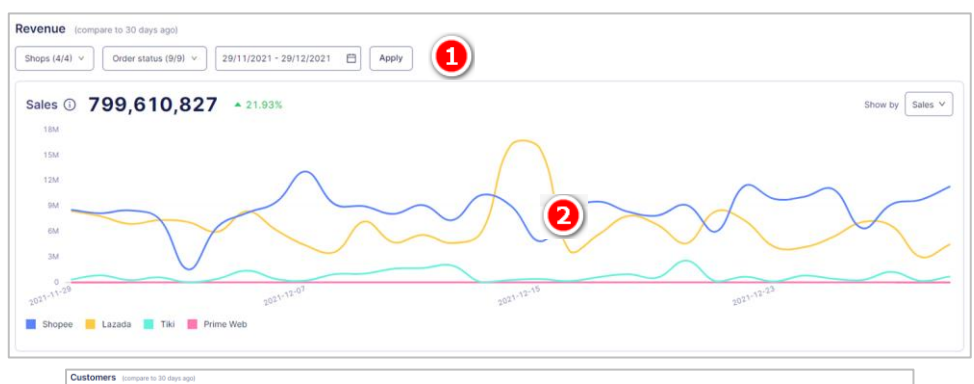

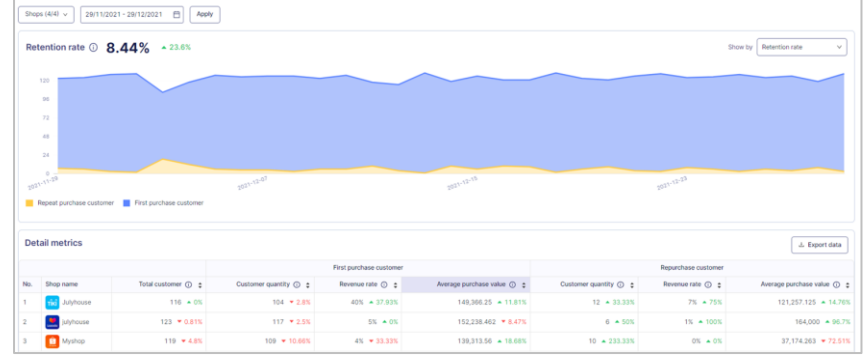

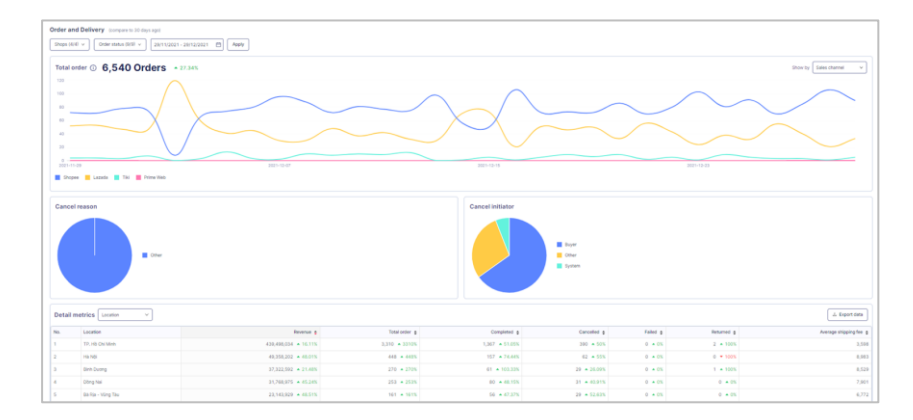

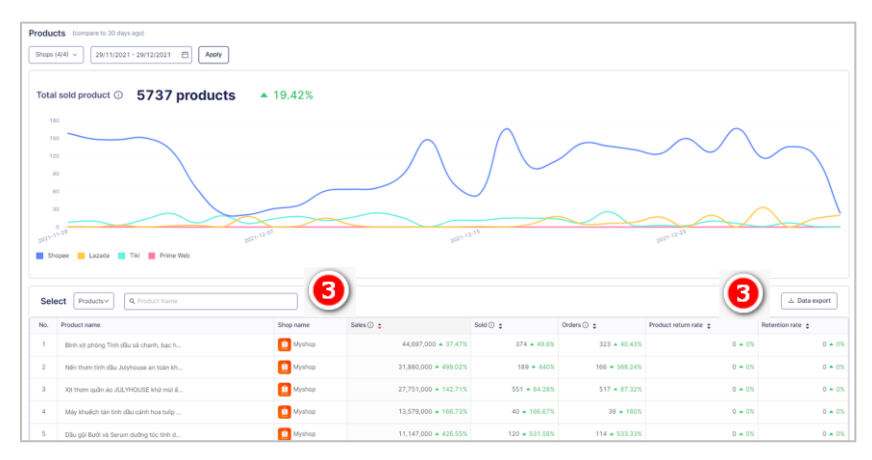

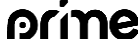

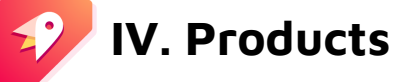

Where you can manage all products data from all sales channels **Filter products:** search quickly with smart filters **Step 1:** Click **Step 2:** Fill in information and choose your choice **Step 3:** Click **APPY** 

|                           | ne |                  |                                                  |             |                     |                               | г 🎝                        | iran Lam  | All filters                     |
|---------------------------|----|------------------|--------------------------------------------------|-------------|---------------------|-------------------------------|----------------------------|-----------|---------------------------------|
| 습 Home                    |    | All products     |                                                  |             |                     |                               | + Ad                       | d product | Sales channels:<br>Shops (4/4)  |
| Le Analytic               | ×  | All Active       | Inactive Other                                   |             |                     |                               |                            |           | From: To:                       |
| Products     All products | ^  | Q Input product  | name Shops (13/13) v                             |             |                     |                               | L Ex                       | port data | Discount price :<br>From : To : |
| SKU management            |    | Selected: 0/2197 | products Delete product                          |             |                     |                               |                            |           |                                 |
| Orders                    |    |                  | Product name                                     | Product SKU | Shop name           | Unit price                    | Discount<br>price (j)      | Stock     | Stock :                         |
| A Customers               | ÷  | - :              | [QUÀ TẶNG] Hộp quà tặng Tết gói sẵn Macaland 🔹 🔻 | TET.LIXI    | macaland-<br>shopee | 29,000 VND<br>- 49,000<br>VND | 29,000 VND -<br>49,000 VND | 400       | From: To:                       |
| Setting                   |    | . :              | Bình xịt phòng tinh dầu Tết đoàn viên 150ml JULY | TET.VIEN150 | Julyhouse -<br>TiKi | 139,000<br>VND                |                            | 10        | Stock:<br>All statuses          |
| G Log out                 | Ť  | 🗆 i 🌑            | Xịt thơm quần áo hương Quần áo mới 280ml JULY    | TET.QUANAO  | Julyhouse -<br>TiKi | 109,000<br>VND                |                            | 10        |                                 |
| C Logour                  |    |                  | QÙA TẶNG KHÔNG BÁN] PHONG BAO LÌ XÌ TẾT N        | TET.LIXI    | bubmum-<br>shopee   | 99,000 VND                    | 99,000 VND                 | 200       | Refilter                        |
|                           |    |                  | ) 🙀 [QUÀ TẶNG KHÔNG BÁN] BÔNG TẨM TẠO BỌT HÌ     | GIF.BTAM    | bubmum-<br>shopee   | 14,900 VND                    | 14,900 VND                 | 46        |                                 |
|                           |    |                  | QUÀ TẶNG KHÔNG BÁN] CỌ VỆ SINH BÌNH SỮA,         | GIF.CRBS    | bubmum-<br>shopee   | 9,900 VND                     | 9,900 VND                  | 48        |                                 |

orine

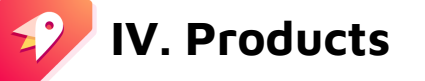

Where you can manage all products data from all sales channels **Add new product** 

Step 1: Click + Add product

**Step 2**: Fill in the corresponding information according to the instructions (you can add product to one or more shops at once)

Step 3: Complete full steps and add successfully

| 🖩 🔽 nrime      |                     |                                                        |                  |                     |                 | С т                        | ran Lam 🜘     |   | Add new product                         | Read instruction here |
|----------------|---------------------|--------------------------------------------------------|------------------|---------------------|-----------------|----------------------------|---------------|---|-----------------------------------------|-----------------------|
| A Home         |                     |                                                        |                  |                     |                 |                            | 41-           |   | Basic information ①                     |                       |
|                | All products        |                                                        |                  |                     |                 | + Add                      | d product     |   | Product name *                          |                       |
| 🗠 Analytic 👻   | All Active          | Inactive Other                                         |                  |                     |                 |                            |               |   | New product                             | 11/120                |
| Products       | _                   |                                                        |                  |                     |                 |                            |               |   | Category * ①                            |                       |
|                | Q Input product n   | ame   Shops (13/13) v   🗑                              |                  |                     |                 | ⊥ Ex                       | port data     |   | Select category                         |                       |
| All products   | Selected: 0/2197 pr | roducts 🗇 Delete product                               |                  |                     |                 |                            |               |   | Specific hadran @                       |                       |
| SKU management |                     | Product name                                           | Product SKU      | Shop name           | Unit price      | Discount                   | Stock +       |   | 2                                       | 0 / 1000              |
| Orders         |                     |                                                        |                  |                     | 00.000.1010     | price ()                   | 0             |   |                                         |                       |
| A Customers v  | - : •               | [QUÀ TẶNG] Hộp quả tặng Tết gói sắn Macaland           | ▼ TET.LIXI       | macaland-<br>shopee | - 49,000<br>VND | 29,000 VND -<br>49,000 VND | 400           |   | B M A B B B M A B B B B B B B B B B B B | e                     |
| Setting        | . : 💽               | Bình xịt phòng tinh dầu Tết đoàn viên 150ml JULY       | TET.VIEN150      | Julyhouse -<br>TiKi | 139,000<br>VND  |                            | 10            |   |                                         |                       |
| G Log out      |                     | Xịt thơm quần áo hương Quần áo mới 280ml JULY          | TET.QUANAO       | Julyhouse -<br>TiKi | 109,000<br>VND  |                            | 10            |   |                                         |                       |
|                |                     | 👕 [QÙA TẬNG KHÔNG BÁN] PHONG BAO LÌ XÌ TẾT N           | TET.LIXI         | bubmum-<br>shopee   | 99,000 VND      | 99,000 VND                 | 200           |   | Product Image *                         | 0/3000                |
|                |                     | QUÀ TẬNG KHÔNG BẢN] BÔNG TÂM TẠO BỌT HÌ                | GIF.BTAM         | bubmum-<br>shopee   | 14,900 VND      | 14,900 VND                 | 46            |   |                                         |                       |
|                |                     | [QUÀ TẬNG KHÔNG BÁN] CỌ VỆ SINH BÌNH SỮA,              | GIF.CRBS         | bubmum-<br>shopee   | 9,900 VND       | 9,900 VND                  | 48            |   |                                         |                       |
|                |                     | Sell management ()<br>Select if product available in c | olor and size va | riations            |                 |                            |               |   |                                         |                       |
|                |                     | Product cost                                           | Price*           |                     | Disco           | ount price                 |               | s | tock * SKU *                            |                       |
|                |                     | 0                                                      |                  |                     | 0               |                            |               | 0 | 0                                       |                       |
|                |                     | Select upload channel                                  |                  |                     |                 |                            |               |   |                                         |                       |
|                |                     | 🔽 🛄 Lazada                                             | 🔽 🧧 Sho          | opee                |                 | 1                          | Tiki(Coming s |   | Vebsite POS(Coming soon)                |                       |
|                | L                   |                                                        |                  |                     |                 |                            |               |   |                                         |                       |

orine

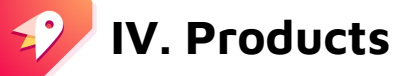

Where you can manage all products data from all sales channels **View info or edit products** 

**Step 1**: Click to a product you want to view(edit)

Step 2: Scroll down to find an edit symbol and modify something that you want

**Step 3**: Click **Confirm** to complete

\* To hide a product from published online stores, click 🔍

\* To unhide a product, click 🔘

\* To delete a product permanently, click 📋 and select Delete products

| III 💅 Distribution    |                  |                                                       |             |                     |                               | ¢°°                        | Tran Lam   | Product detail<br>Product name<br>Binh sit phong Tinh | Giu sá chanh, bạc hà, quấ, bạc | h dán chanh duếi muối 280mi JULYHOUSE | thủ mắi hiệu quá (mái tự chọn) |                               |           |         | 2 0            |
|-----------------------|------------------|-------------------------------------------------------|-------------|---------------------|-------------------------------|----------------------------|------------|-------------------------------------------------------|--------------------------------|---------------------------------------|--------------------------------|-------------------------------|-----------|---------|----------------|
| Ġ Home                | All products     |                                                       |             |                     |                               | + Ac                       | ld product | BUIT                                                  | 5 d ≡ 8 H Hz                   | E E Z                                 |                                |                               |           |         |                |
| 🗠 Analytic 👻          | All Active       | Inactive Other                                        |             |                     |                               |                            |            | Inset Sectory                                         |                                |                                       |                                | 6                             | 1         |         |                |
| Products              | Q Input produc   | t name Shops (13/13) v                                |             |                     |                               | L E                        | xport data |                                                       |                                |                                       |                                |                               |           |         |                |
| All products          | Selected: 0/2197 | products                                              |             |                     |                               |                            |            | Product packing<br>• might                            |                                | - Length                              |                                |                               | laight    | 4 Watth |                |
| SKU management Orders |                  | Product name                                          | Product SKU | Shop name           | Unit price                    | Discount<br>price (j) \$   | Stock      | Sell manageme                                         | nt<br>Discourt price           | 0.25 kg                               | • 943                          | 0 cm                          |           | 0 cm    | 0 cm           |
| A Customers 🗸         |                  | ) 🔞 [QUÀ TẶNG] Hộp quà tặng Tết gói sẵn Macaland 🔻    | TET.LIXI    | macaland-<br>shopee | 29,000 VND<br>- 49,000<br>VND | 29,000 VND -<br>49,000 VND | 400        | Loại tinh diu                                         | 0 Price                        | 0 Discount price                      | 0 Stock                        | 0<br>5KU                      | All apply | Image   |                |
| Setting               |                  | ) 🥛 Bình xịt phòng tinh dầu Tết đoàn viên 150ml JULY. | TET.VIEN150 | Julyhouse -<br>TiKi | 139,000<br>VND                |                            | 10         | Bec Hb                                                | 14000                          | 0 109000                              | 917                            | 1.5P%.8r280                   |           |         |                |
| G Log out             |                  | Xịt thơm quần áo hương Quần áo mới 280ml JULY         | TET.QUANAO  | Julyhouse -<br>TiKi | 109,000<br>VND                |                            | 10         | bạch dân chanh<br>xit kiến 3 khoang                   | 14900                          | 0 169000                              | 950                            | i LSPR.80C280<br>i LSPR.94280 |           | 商       |                |
|                       |                  | QÙA TẶNG KHÔNG BÁN] PHONG BAO LÌ XÌ TẾT N             | TET.LIXI    | bubmum-<br>shopee   | 99,000 VND                    | 99,000 VND                 | 200        |                                                       |                                |                                       |                                |                               |           |         | Cancel Coeffee |
|                       |                  | QUÀ TẶNG KHÔNG BÁN] BÔNG TẨM TẠO BỌT HÌ               | GIF.BTAM    | bubmum-<br>shopee   | 14,900 VND                    | 14,900 VND                 | 46         |                                                       |                                |                                       |                                |                               |           |         | 3              |
|                       |                  | ) 🔯 [QUÀ TẶNG KHÔNG BÁN] CỌ VỆ SINH BÌNH SỮA,         | GIF.CRBS    | bubmum-<br>shopee   | 9,900 VND                     | 9,900 VND                  | 48         |                                                       |                                |                                       |                                |                               |           |         |                |

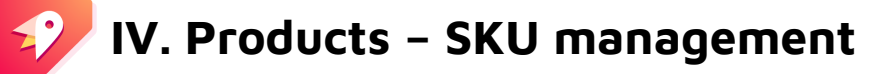

Where you can optimize product management by SKU code **Create product SKU** 

- 1. Click "SKU management"
- 2. Click + Add to Group Prime SKU
- 3. Enter group name and search products to add in the group
- 4. Click Confirm

#### Export data

- \* At product management page, click 🖾 Export data
- \* Wait a few second for the data loading
- \* Choose a dated version to download

| oup SKU                                                                                                    |   |   |
|----------------------------------------------------------------------------------------------------|---|---|
| 3roup001                                                                                                    |   |   |
| U code                                                                                                    |   |   |
| 4BC001993                                                                                                    |   |   |
| id product to SKU Group                                                                                                    |   |   |
| amba                                                                                                    |   |   |
| Combo 2 Tinh dau Bac Hà 10mi JULYHOUSE   SKU CB.TD.2BH10   Variants 1   Price 99,000 🤅                                                 | 0 | ^ |
| Combo chăm da dju nhẹ: Bộ mỹ phẩm thiên nhiễn Julyhouse   🧰 Myshop   SKU J.CB3   Varlants 1   Price 1,099,000 🧔                        | • |   |
| Combo chăm da dịu nhẹ: Bộ mỹ phẩm thiên nhiên Julyhouse   🔜 Julyhouse   SKU J.CB3   Variants 1   Price 1,099,000 🤅                     | • |   |
| Combo Tinh dầu Bạc Hà thơm phòng Julyhouse 30mi + Tặng Vỏ khuếch tán   🙀 Julyhouse   SKU CB.TD.BH30-VKT   Variants 1   Price 159,000 🤅 | • |   |
| Combo Tinh dầu Sả Java JULYHOUSE thơm phòng30ml +Tặng kẻm Vỏ khuếch tán. 📊 🙀 Julyhouse   SKU ESS.JAV30-VKT   Variants 1   Price 16 🤅   | 0 |   |
| Combo Tinh dầu Sả Java JULYHOUSE thơm phòng30ml +Tặng kèm Vỏ khuếch tán. 📊 🙀 Julyhouse   SKU ESS.JAV30-VKT   Variants 1   Price 14 🤅   | • |   |

| Ш Analytic         | ~       | S  | KU m          | anagement        | t             |                |                |                             | 2             | + Add to | Group Prime SKU     |
|--------------------|---------|----|---------------|------------------|---------------|----------------|----------------|-----------------------------|---------------|----------|---------------------|
| Products           | ^       | (  | <b>2</b> Grou | IP SKU or Code F | Prime SKU     |                | Shops (4       | 4/4) v 29/11/2021 -         | 29/12/2021 📋  | A        | L Export data       |
| All products       |         | SK | U sele        | cted: 0/1 📋 D    | elete group o | f Prime SKU    |                |                             |               |          |                     |
| SKU management     |         |    |               | Group SKU        | SKU code      | Sales channels | Product<br>Qty | Price 🛈 🛊                   | Special price | Stock    | Date created 🜲      |
| Orders A Customers | 1)<br>v |    |               | Group001-JK      | JK001993      |                | 6              | 79,000 VND - 640,000<br>VND | 640,000 VND   | 14973    | 08:12<br>29/12/2021 |
|                    |         |    |               |                  |               |                |                |                             |               |          |                     |

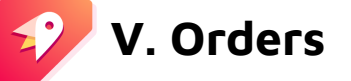

Where you can receive real-time updates of new orders and manage overall fulfillment process **Filter orders:** search quickly with smart filters

Step 1: Click

**Step 2**: Fill in filter criterias (by total price, payment method, order date)

Step 3: Click

**Step 4:** You can click 🕸 to mark and filter marked orders

**Step 5**: Keep track on order status by select a status in status bar and view

| orimo        |            |                    |                          |         |                 |           |                   |                  |              |                     | Shops (13/13)             |          |
|--------------|------------|--------------------|--------------------------|---------|-----------------|-----------|-------------------|------------------|--------------|---------------------|---------------------------|----------|
| Distribution |            |                    |                          |         |                 |           |                   |                  | 1            | Tran Lam            |                           |          |
|              |            |                    |                          |         |                 |           |                   |                  |              |                     | Total price:              |          |
|              |            |                    |                          |         |                 |           |                   |                  |              |                     | From: To:                 |          |
| ~            | Order      | management         | 5                        |         |                 |           |                   |                  |              |                     |                           |          |
| ~            | All        | Unpaid Pending     | Ready to ship Shipping   | Complet | ted Cancelled   | Returned  | Failed Other      |                  |              |                     | Otv:                      |          |
|              |            |                    |                          |         |                 |           |                   |                  |              |                     | From: To:                 |          |
|              | Order      | ID V Q Enter order | ID                       |         | Shops (13/13) 🗸 | 10/12/20  | 121 - 09/01/2022  | 7 🛱              |              | L Export data       |                           |          |
| ~            |            |                    |                          |         |                 |           |                   |                  |              |                     |                           |          |
|              | Total: 13  | .848 order         |                          |         |                 |           | (                 | ) (4)            |              |                     | Payment method:           |          |
|              |            |                    |                          |         | Order           |           |                   |                  |              |                     | All payment methods       | ~        |
| ~            |            | Order ID           | Shop name                | No. \$  | value \$        | Status    | Payment           | Customer name    | Phone number | Order date 🛊        |                           | ]        |
|              | .t. (      | ☆ 220109CVD0BCD1   |                          | A       | 209 500 VND     | Pending   | COD               | nt1705           | 8/030021717  | 22:54               | Order date:               |          |
|              | <b>U</b> . | 22010004040001     | Sulynouse Shopee         | -       | 200,000 110     | Pending   | 000               | 111700           | 04000021717  | 09/01/2022          | 10/12/2021 - 09/01/2022 📋 |          |
|              | : 🗅        | 220109CV7PPJ32     | macaland-shopee          | 1       | 6,500 VND       | Cancelled | COD               | thanhthanhk3     | 84375487819  | 22:50<br>09/01/2022 |                           |          |
|              | ± :        | ☆ 331862416532240  | Loli&theWolf -           | 1       | 69,000 VND      | Pending   | MOMO_WALLET       | DƯƠNG HỒNG<br>VŨ | 84949978586  | 22:48<br>09/01/2022 |                           |          |
|              | 1 i        | ☆ 220109CV1DDUD7   | macaland-shopee          | 2       | 4,000 VND       | Pending   | COD               | nghanguyn636     | 84917667260  | 22:47<br>09/01/2022 |                           |          |
|              | 1 i        | 습 220109CV05NHWY   | bubmum-shopee            | 2       | 69,000 VND      | Pending   | COD               | nguyetanh_1709   | 84906410982  | 22:46<br>09/01/2022 |                           |          |
|              | 1 I        | ☆ 333290527445910  | Loli&theWolf -<br>Lazada | 2       | 137,840 VND     | Pending   | COD               | tuan             | 84935649038  | 22:44<br>09/01/2022 |                           |          |
|              |            |                    |                          | 2       | 75 300 VND      | Pending   | ShoneePay Balance | valkio           | 84379598104  | 22:40               | Refil                     | er Apply |

All filters

2

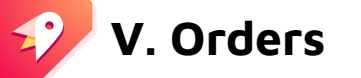

Where you can receive real-time updates of new orders and manage overall fulfillment process

#### Process an order

**Step 1**: Click directly to an order you want to process

**Step 2:** View order information

**Step 3:** To confirm order, click and follow the instructions

Step 4: To cancel order click Actions v select Cancel

\*You can click directly to quick

confirm or cancel order in order page **Step 5:** Click

#### **Export data**

\* At product management page, click 🗳 Export data

and

- \* Wait a few second for the data loading
- \* Choose a dated version to download

| III 😰        | orime<br>Distribution |              |                   |                          |         |                 |           |                   |                  | í            | 🏴 Tran Lam          |
|--------------|-----------------------|--------------|-------------------|--------------------------|---------|-----------------|-----------|-------------------|------------------|--------------|---------------------|
| ☆ Home       |                       |              |                   |                          |         |                 |           |                   |                  |              |                     |
| lat Analytic |                       | Order m      | anagement         |                          |         |                 |           |                   |                  |              |                     |
| Products     | *                     | All Un       | paid Pending R    | eady to ship Shipping    | Complet | ted Cancelled   | Returned  | Failed Other      |                  |              |                     |
| D Orders     |                       | Order ID     | V Q Enter order I | D                        | חר      | Shops (13/13) v | 10/12/2   | 021 - 09/01/2022  | 1 🔄              |              | 🕹 Export data       |
| R Customers  | × 1                   |              |                   |                          |         |                 |           |                   |                  |              |                     |
| Setting      |                       | Total: 13,84 | 8 order           |                          |         |                 |           |                   |                  |              |                     |
| English      | Ý                     |              | Order ID          | Shop name                | No. ¢   | Order<br>value  | Status    | Payment           | Customer name    | Phone number | Order date 🛊        |
| 3 Log out    |                       | 上:☆          | 220109CVDQBCD1    | Julyhouse - Shopee       | 4       | 209,500 VND     | Pending   | COD               | nt1705           | 84939921717  | 22:54<br>09/01/2022 |
|              |                       | 1.0          | 220109CV7PPJ32    | macaland-shopee          | া       | 6,500 VND       | Cancelled | COD               | thanhthanhk3     | 84375487819  | 22:50<br>09/01/2022 |
|              |                       | ± : ☆        | 331862416532240   | Loli&theWolf -<br>Lazada |         | 69,000 VND      | Pending   | MOMO_WALLET       | DƯƠNG HỒNG<br>VŨ | 84949978586  | 22:48<br>09/01/2022 |
|              |                       | ± : ☆        | 220109CV1DDUD7    | acaland-shopee           | 2       | 4,000 VND       | Pending   | COD               | nghanguyn636     | 84917667260  | 22:47<br>09/01/2022 |
|              |                       | 上 : ☆        | 220109CV05NHWY    | bubmum-shopee            | 2       | 69,000 VND      | Pending   | COD               | nguyetanh_1709   | 84906410982  | 22:46<br>09/01/2022 |
|              |                       | ± : ☆        | 333290527445910   | Lol&theWolf -<br>Lazada  | 2       | 137,840 VND     | Pending   | COD               | tuan             | 84935649038  | 22:44<br>09/01/2022 |
|              |                       | LIG          | 220109CUP7TM6F    | Julyhouse - Shopee       | 2       | 75,300 VND      | Pending   | ShopeePay Balance | yukie            | 84379598104  | 22:40               |

17

|                                                                                                    |                             |                    |                                 |                                                      |                              |              | Con                                                             | firm order                                                            |
|----------------------------------------------------------------------------------------------------|-----------------------------|--------------------|---------------------------------|------------------------------------------------------|------------------------------|--------------|-----------------------------------------------------------------|-----------------------------------------------------------------------|
| Shop         Order ID         Order           Myshop - shopee         211229DHMM0C3H         08:           Note:   | der date S<br>30 29/12/2021 | Pending Sho        | yment<br>IppeePay Linked Bank J | Delivery ID Lo                                       | gistics or Delivery provider | Actions >    | Shop:<br>Value:<br>Order date:<br>Order ID:                     | Myshop<br>186,000 VND (2 items)<br>08:30 29/12/2021<br>211229DHMM0C3H |
| Products                                                                                                    |                             |                    |                                 | Customers 🤗                                          |                              | See detail > | Customer:                                                       | tieumyconuong - 84975775591<br>NaN/undefined (total cancelled/failed  |
| Product name                                                                                                    | Qty                         | Unit price         | Sub total                       | name                                                 |                              |              |                                                                 | order)                                                                |
| Dâu gội Bưới và Serum dướng tóc tính dâu Bưới<br>JULYHOUSE ngắn ngừa gây rụng, dướng tóc<br>suốn dài ông mượt      | τ                           | 149,000 VND        | 149,000 VND                     | Phone number<br>Email                                | Shopee do not provided       |              | Pick-up at store by shipper     Ship to shipping provider by se | ller                                                                  |
| [Mã LIFEM1 giảm 50k don 99k] Serum chấm mụn<br>Cúc La Mã Sn// 20ml JULYHOUSE, sạch mụn tự<br>tín hẹn hò cúng crush | 1                           | 39,000 VND         | 39,000 VND                      | Address<br>Note from buyer                           |                              |              | Select delivery provider:                                       |                                                                       |
| ital                                                                                                    | 2                           |                    | 188,000 VND                     | Total successful order<br>Total cancelled and failed | 0/0 (0%)<br>orders 0/0 (0%)  |              | Pick-up address :                                               |                                                                       |
| Payment detail                                                                                                    |                             |                    | 2                               | Orde                                                 | r history                    |              | Pick-up date :                                                  | ß                                                                     |
| ub Total 188,0                                                                                                    | 00 VND Ecom dis-            | count value        |                                 | • Pe                                                 | nding                        |              |                                                                 |                                                                       |
| scount code                                                                                                    | Shipping                    | fee                |                                 | • Re                                                 | dy to ship                   |              |                                                                 | Cancel Confir                                                         |
| eller discount value 10                                                                                            | 1000.00 Total or C          | Order Value        |                                 | 186,000 VND . Shi                                    | pping                        |              |                                                                 |                                                                       |
| amotion of store                                                                                                   | Ecom con                    | nmission or Channe | el commission                   | • De                                                 | ivered                       |              |                                                                 | _                                                                     |
|                                                                                                    |                             |                    |                                 |                                                      |                              |              |                                                                 | orin                                                                  |

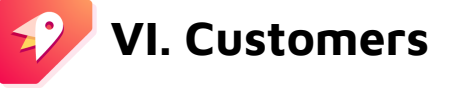

Where you can view your customer data in ranking list and other insight metrics **Filter customers:** search quickly with smart filters

Step 1: Click

**Step 2:** Fill in filter criterias (by total expenses, success rate, customer segment, ranking) **Step 3:** Click

| <b>C</b> Ente | r customer name o | r p Shops (13,     | /13) V All rank | s v 🛛            |                      |                  |                      |                                | 🕹 Data expo          |
|---------------|-------------------|--------------------|-----------------|------------------|----------------------|------------------|----------------------|--------------------------------|----------------------|
| lected:       | 0/10 customer &   | Add to the segment | C Remove from   | this segment     |                      |                  |                      |                                |                      |
|               | Ranking 🛈 🛊       | Customer name      | Phone number    | Purchase channel | Total expenses (i) 🛊 | Success rate 🛈 💲 | Successful order 🛈 韋 | Customer segment ①             | Latest transaction 🖨 |
|               | 8                 | thuynhungvo        | 84387291398     | 500030           | 99,600               | 100%             | 1                    | Does not belong to any segment | 07/12/2021           |
|               | 8                 | Thanh Tuyền        | 84906879275     | Ê                | 7,900                | 100%             | 1                    | Does not belong to any segment | 12/12/2021           |
|               | 8                 | Nguyen Tuyen       | 84898523819     | Lands            | 39,300               | 100%             | 1                    | Does not belong to any segment | 07/12/2021           |
|               | 8                 | keithhoang24       | 84937240496     | Lasoda           | 0                    | 0%               | 0                    | Does not belong to any segment | 28/12/2021           |
|               | 8                 | thuyvyvanye        | 84343727124     | <b>(2</b> )      | 6,500                | 100%             | 1                    | Does not belong to any segment | 22/12/2021           |
|               | 8                 | v85elymkdv         | 84901313290     |                  | 0                    | 0%               | 0                    | Does not belong to any segment | 21/12/2021           |
|               | 8                 | thanh.conejo       | 84836335799     |                  | 0                    | 0%               | 0                    | Does not belong to any segment | 15/12/2021           |
|               | 8                 | tranbichngoc       | 84939528088     |                  | 382,000              | 100%             | 1                    | Does not belong to any segment | 18/12/2021           |
|               | 8                 | Nguyễn thị ki      | 84888360773     | <u>(1</u> )      | 4,000                | 100%             | 1                    | Does not belong to any segment | 12/12/2021           |
|               | 0                 | Hải Tồ             | 84868134010     |                  | 59,000               | 100%             | 1                    | Does not belong to any segment | 14/12/2021           |

| Sales channels          |     |   |
|-------------------------|-----|---|
| Shops (4/4)             | ,   | _ |
| Total expenses          |     |   |
| From                    | То  |   |
|                         |     |   |
| Total successful order  | 2)  |   |
| From                    | То  |   |
| - +                     |     | ŀ |
| Success Rate            |     |   |
| From                    | То  |   |
| %                       |     | % |
| Customer segment        |     |   |
| All groups              |     | ~ |
| Customer ranking        |     |   |
| All ranks               |     | ~ |
| Latest transaction      |     |   |
| 22/12/2021 - 29/12/2021 | 8 3 | ) |

prine

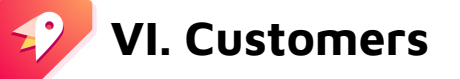

Where you can view your customer data in ranking list and other insight metrics

#### View details

Step 1: Click to a customer name that you want to view insights

Step 2: View customer information (name, phone number, order status, total expenses, order history)

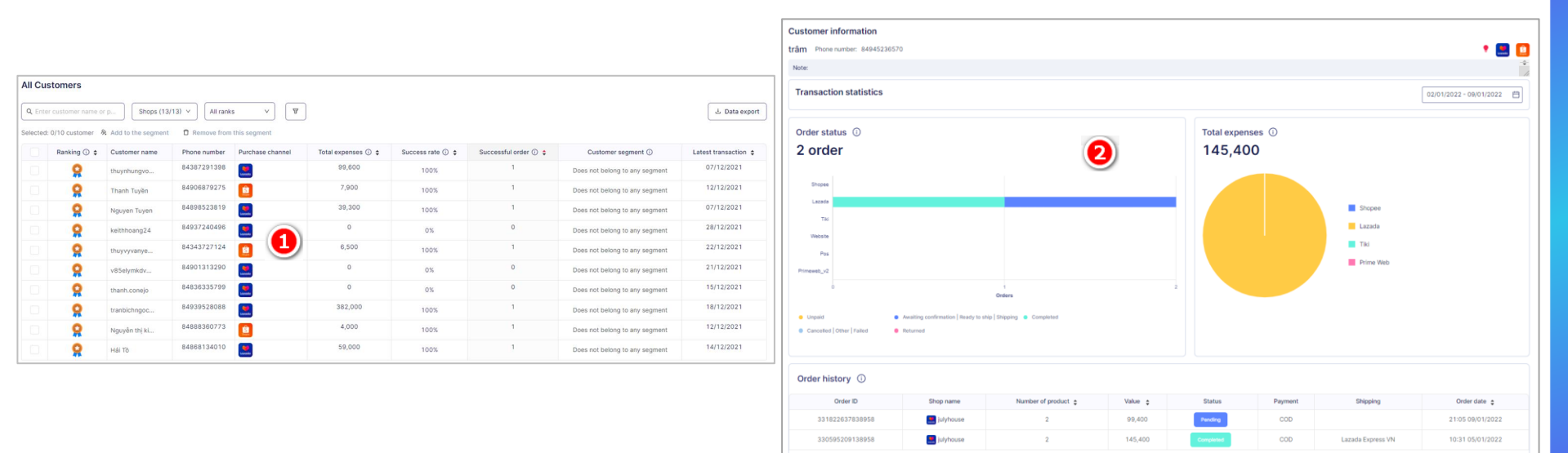

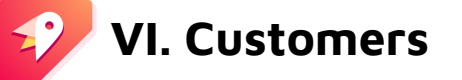

Where you can view your customer data in ranking list and other insight metrics

#### Add a customers to a potential segmentation

**Step 1**: Tick dot select one or more customers for your new group

Step 2: Click & Add to the segment

Step 3: Before that, make sure you created a group in Customer segment tab. Then click

Step 4: To remove a customer from a group, select a customer and click Remove from this segment

All Customers Add to the customer segment A Q Enter customer name or p., Shops (13/13) v All ranks ⊥ Data export Selected:10 customer Selected: 3/10 customer & Add to the segment D Remove from this segmen Select segment Custome 2 Total Success Successful Purcha: Latest Ranking Customer segment Phone number expenses rate order 0 transaction 🗵 Delete 84348941412 0 Does not belong to 09/01/2022 Add new segment Hứa Lê Thiên... 0% This will remove customer from segment. Confirm if you want to any segment continue. potential (0) 84385491311 0 Does not belong to 09/01/2022 0% tramy 20.61 any segment CUSTOMER01 (0) 0 0 Does not belong to 09/01/2022 0% VũLê Sang Confirm Back any segment 84989003621 0 Does not belong to 09/01/2022 **S** nguyendinhd... 0% any segment 84365875669 0 Does not belong to 09/01/2022 nguyen vän t... 0% any segment 8 84342783419 50,000 Does not belong to 09/01/2022 Vấn Thiên 50% any segment Does not belong to 09/01/2022 84797137803 0 0 Q 0% Cancel Confirm Nhu Y Nguyen any segment

then click Confirm

### VI. Customers – Customer segment

| Create | customer | seament |
|--------|----------|---------|
|        |          |         |

Step 1: Click & Add segment

Step 2: Fill in information

Step 3: Click Confirm

#### View info or edit customer segment

Step 4: Click to a group you want to view or edit Step 5: Click to edit name Step 6: Click Delete segment
 to delete segment

#### Export data

- \* At product management page, click
- \* Wait a few second for the data loadi \* Choose a dated version to download

| ustomer segment      |                                           |                    |                  |                  |                         |             |                     |                  |      |  |
|----------------------|-------------------------------------------|--------------------|------------------|------------------|-------------------------|-------------|---------------------|------------------|------|--|
| Q Enter segment name |                                           |                    |                  |                  |                         | Add segment |                     |                  |      |  |
| otal: 2 se           | gment                                     |                    |                  |                  |                         |             |                     |                  |      |  |
|                      | Customer segment na                       | ame                | Customer         | quantity         | (i) 🛊                   | Suc         | ccessful order 🛈 🔶  | Total expenses 🤅 | ) \$ |  |
| Ū                    | CUSTOMER01                                | 4                  |                  |                  | 5                       |             | 18                  | 7,880,           | 000  |  |
| Custome              | r segment detail                          |                    |                  | 6                | Delete segn             | ent         | Create customer seg | ment             |      |  |
| a CUST               | TOMER01 5                                 |                    |                  | Updated:         | 11:03 29/12/2021 by sys | tem         | Group 01            |                  |      |  |
| Q Enter<br>Total: 5  | customer name or phone number             |                    |                  |                  | ط Export dat            |             | Mention             | 2)               |      |  |
| c                    | Customer name Phone number Sales channels | Total expenses ① 🛊 | Success Rate ① 🛊 | Total orders ① 🛊 | Latest transaction      | \$          |                     |                  |      |  |

43

86

58

29/12/2021

29/12/2021

29/12/2021

28/11/2021

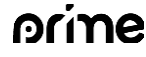

8

Confirm

Cancel

0

0

1,735,000

6,145,000

0%

0%

19%

1%

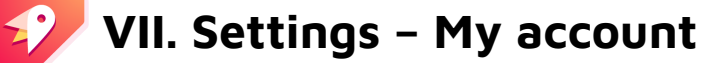

Where you can set up information account **Step 1:** Settings > My account **Step 2:** Click to edit information (except for Role and Email). Then click **Step 3:** Click Change password to change your password. **Step 4:** Fill in information (last and new password). Then click **Step 3:** Click Sove

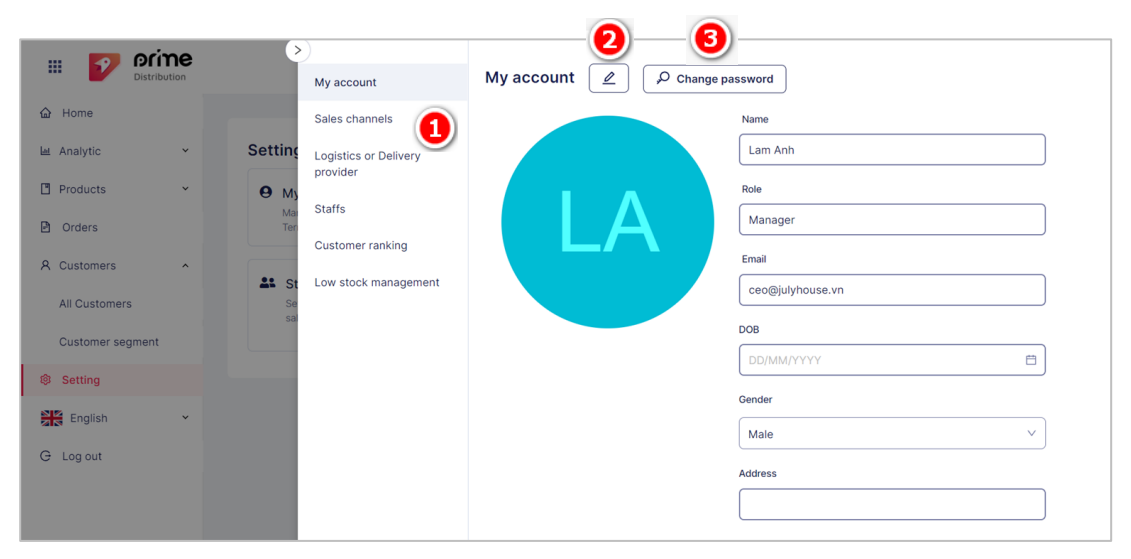

| My account            | 2 ,O Change password |
|-----------------------|----------------------|
| Last password         |                      |
|                       | ø                    |
| New password          | 4                    |
|                       | ø                    |
| Re-enter new password |                      |
|                       | ø                    |

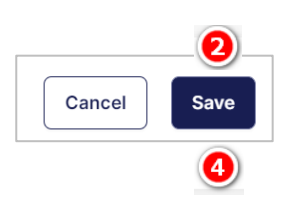

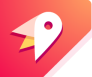

### VII. Settings – Customer ranking

Where you can set up customer ranking **Step 1:** Settings > Customer ranking **Step 2:** Click <a>Condition soling</a> to set up **Step 3:** You can rank by "Total expenses" or "Successful order" Step 4: Click Control

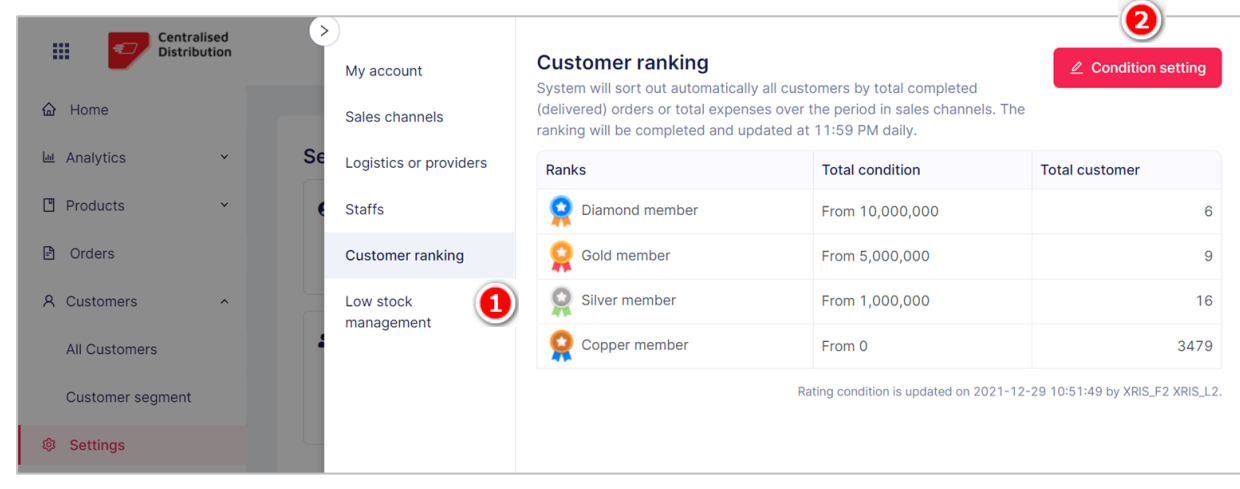

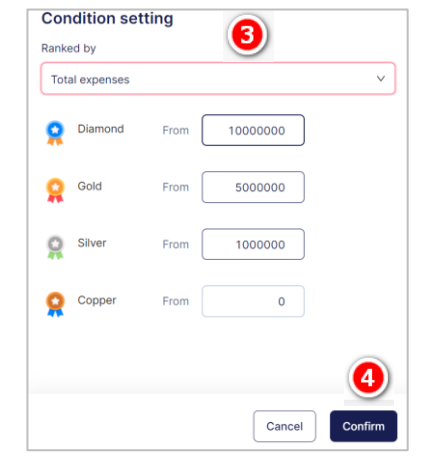

| Suc      | cessful order | \<br>\                    |
|----------|---------------|---------------------------|
| 0        | Diamond       | From 50 successful orders |
| <b>Q</b> | Gold          | From 25 successful orders |
| 0        | Silver        | From 10 successful orders |
| Q        | Copper        | From 0 successful orders  |
|          |               |                           |

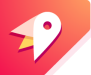

## VII. Settings – Low stock management

Where you can set up low on stock Step 1: Settings > Low stock management Step 2: Click one or all shop to choose shop you want Step 3: Click comment (an integer) Step 5: Click comment to complete

Step 6: If you want to reset default low on

stock, you can click C Default reset

| Centralised Distribution | >       | My account             | Low s                  | tock management                                                             |                 |                                           |                 |
|--------------------------|---------|------------------------|------------------------|-----------------------------------------------------------------------------|-----------------|-------------------------------------------|-----------------|
| ☆ Home                   |         | Sales channels         | This will<br>different | give a mass automatic application on<br>low on stock level at Product page. | the low on stor | ck level for sort out products. It can be | customised to a |
| 🕍 Analytics 👻            | Setting | Logistics or providers | Q Ente                 | er store name                                                               |                 | Shops (7/7) v                             |                 |
| Products Y               | e My    | Staffs                 | Selected               | I: 0/7 store 🖉 Edit C Default r                                             | eset 🙆          |                                           |                 |
| Orders                   | terr    | Customer ranking       | 2                      | Shop name                                                                   | Low stock le    | vel 🛈                                     |                 |
| R Customers              | •• ••   | Low stock management   |                        | mynewshop                                                                   | Less than 1 p   | products                                  |                 |
| All Customers            | Se St   |                        |                        | lewisshop                                                                   | Less than 1 p   | products                                  |                 |
|                          | sal     |                        |                        | pethouse                                                                    | Less than 1 p   | products                                  |                 |
| Customer segment         |         |                        |                        | loveshop                                                                    | Less than 1 p   | products                                  |                 |
| Settings                 |         |                        |                        | XRIS_TIAN_9                                                                 | Less than 1 p   | products                                  |                 |
| English Y                |         |                        |                        | XRIS_TIAN_9                                                                 | Less than 1 p   | products                                  |                 |
|                          |         |                        |                        | bexiu_shop                                                                  | Don't have an   | ny rule settled.                          |                 |

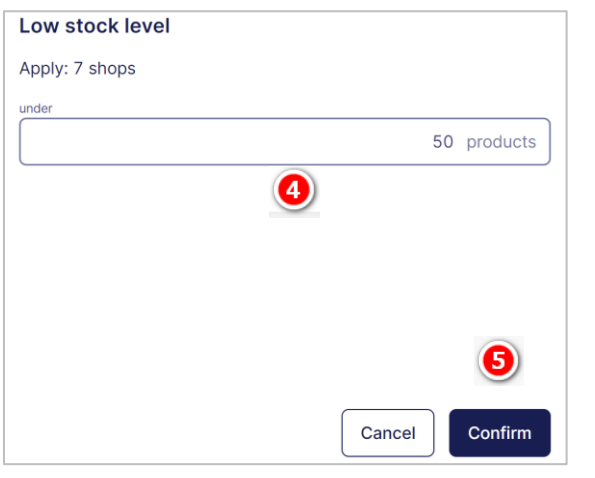

"At Prime Commerce, we believe that we can create positive impacts on people's lives through empowering online commerce."

\_ \_ \_ \_ \_ \_ \_ \_ \_ \_ \_ \_ \_ \_ \_ \_ \_ \_ \_ \_

# Thank you